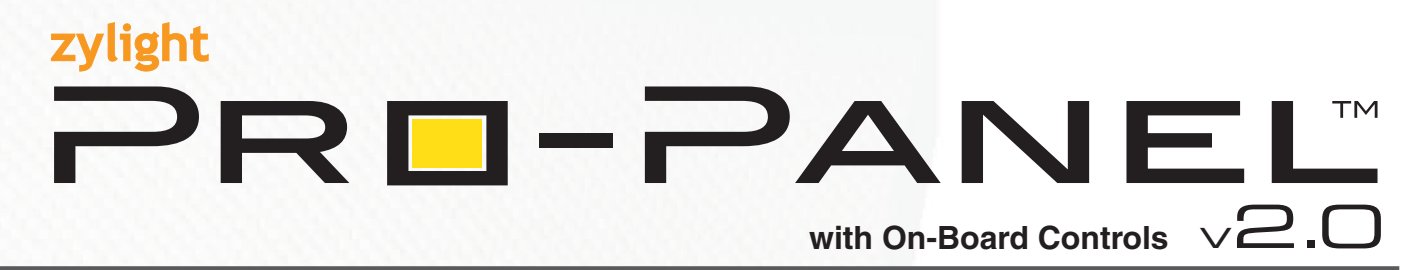

## **V2 LED SOFTLIGHT USER GUIDE**

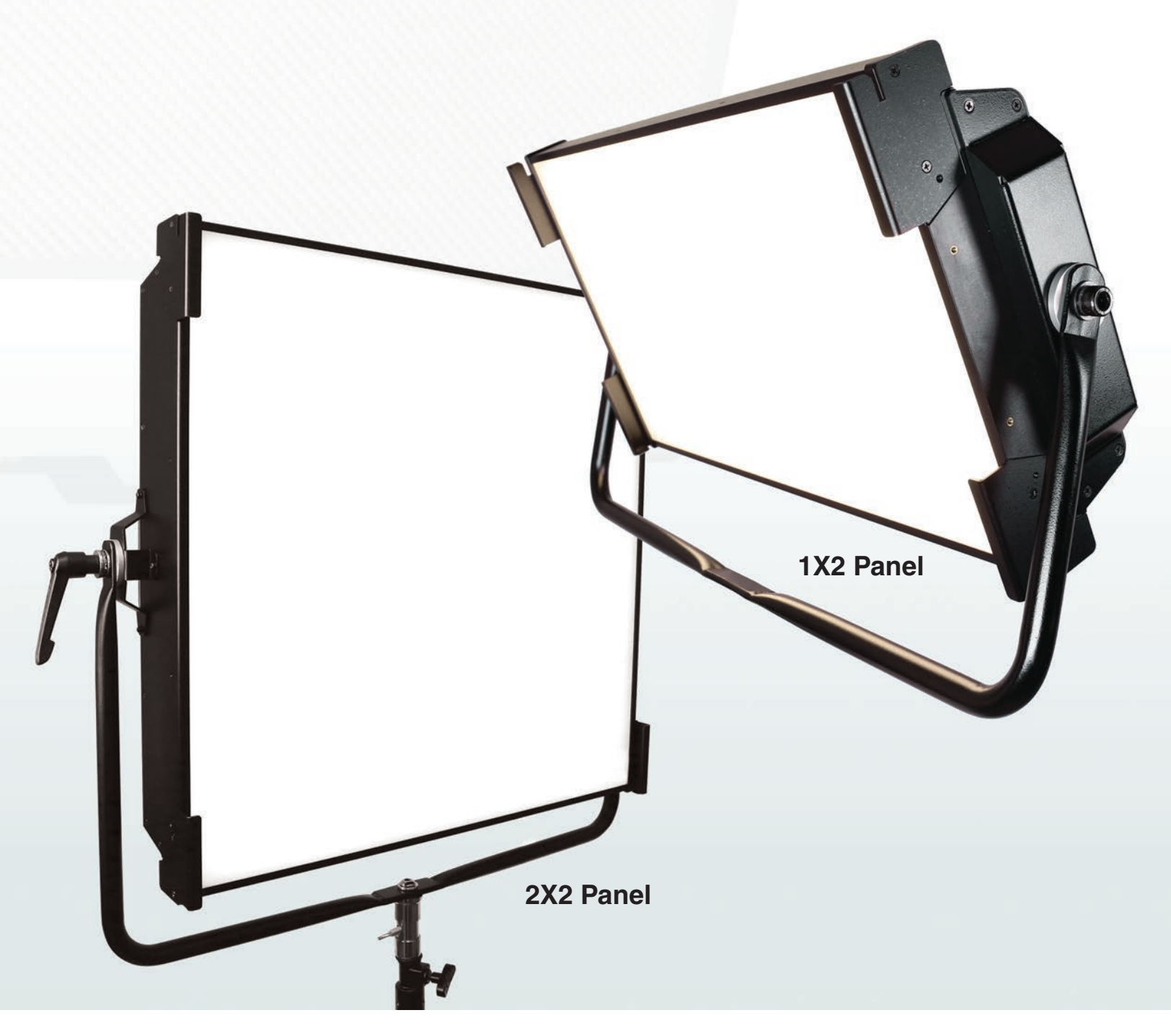

### **TABLE OF CONTENTS**

| What's in the Box                                   |
|-----------------------------------------------------|
| Features                                            |
| Cautions & Warnings 3                               |
| Operations, Storage & Handling                      |
| Technical Specifications                            |
| Product Diagram                                     |
| Adjusting Yoke Handle                               |
| AC & DC Power Connection7                           |
| Operations & Programming                            |
| Protection Circuit                                  |
| Linking DMX Cable Connections                       |
| Setting Up Master or Slave 10                       |
| Connecting to the DMX512 Network                    |
| DMX vs Dimming & Kevin Tables11                     |
| Remote DMX Dimming & Color Temperature Controller12 |
| Remote Controller                                   |
| DMX Termination Resistor Switch & USB Input14       |
| Installing Hardware Accessories                     |

1

### WHAT'S IN THE BOX:

- Light Panel and Yoke Assembled
- 2 4-Pin DMX Cable (for Controller Extension)
- 3 5-Pin DMX Cable (for Connecting Multiple Fixtures)
- 4 3m 120V Power Cord
- 5 90° Honey Comb Louver

 2
 3
 4
 5

 Image: A state of the state of the state of

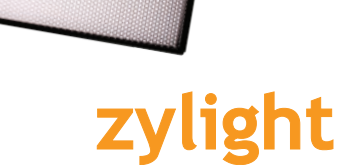

### **FEATURES**

- 2700K Tungsten 6500K Daylight Controllable Range
- Continuous DMX 512 Dimming Control: 100%-0%
- · Connect Multiple Fixtures for Uniform Dimming and Color Temperature Control
- Flicker Free DC Driving System
- CRI up to 95
- Heavy Duty Adjustable Yoke: Capable of Hanging in Studio or Portable Stand Mounting
- 1-Year Warranty
- Certifications: UL, FCC, and CE
- Max. Power Consumption: 100W < 1A
- 90-240V AC Input Range

#### **APPLICATIONS:**

- · Cinematography
- Video Broadcasting
- · Professional Photography

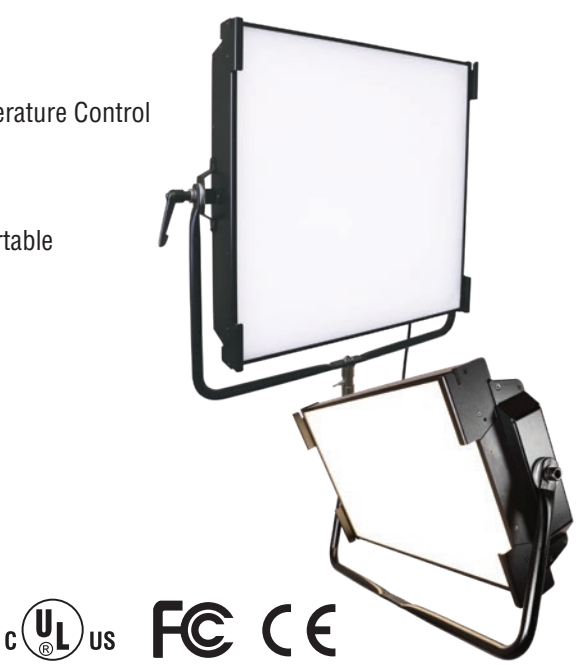

## **I** CAUTIONS & WARNINGS

- WARNING RISK OF ELECTRIC SHOCK! Turn off all power switches on the Pro-Panel fixture before connecting or disconnecting any AC power or control cables (main or jumpers).
- WARNING RISK OF ELECTRIC SHOCK! Do not use in wet or damp operating locations (condensing humidity hazard).
- WARNING RISK OF ELECTRIC SHOCK! Do not insert any tools or metallic objects into any gap in the fixture.
- WARNING RISK OF ELECTRIC SHOCK! Do not open the case, modify, or change any component of the product.
- Over Heating! Do not cover or wrap the fixture with any cloth, textile, tape, or plastic during operation.
- Failure to abide by any of the above warnings will void the product warranty.
- WARNING! Securely tighten the yoke and any light stand connections before operation. Only use mounting hardware rated for the weight of the fixture.
- WARNING! When hanging the fixture from a truss the use of a safety cable is mandatory. Only hang in accordance to local safety laws and regulations.

### **OPERATION, STORAGE & HANDLING**

- Use and install this product only according to this operation manual and or local safety laws and regulations.
- CAUTION! Do not connect a DMX Control Console and the Pro-Panel Remote Controller at the same time. This will cause the interruption and improper operation of the light.
- CAUTION! Keep the panel upright during storage and transportation to prevent pressure and damage to the diffuser and LED board inside.
- CAUTION! Do not apply any pressure to the diffuser panel. This may crack the diffuser and or damage the LED board.
- Turn off all power and disconnect power cables prior to cleaning.
- Use only a clean dry cloth to clean the fixture. Do not spray any liquids onto or into the fixture.

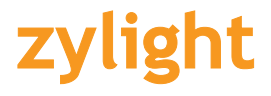

## **TECHNICAL SPECIFICATIONS**

| Watt | Ordering | Lamp             | Weight  | Lumi<br>Flux | inous<br>(Im) | N<br>Iux @ | Aaximum I<br>? (Im) | lluminatio<br>fc @ | n<br>(Im) | CRI   | Color<br>Temp |
|------|----------|------------------|---------|--------------|---------------|------------|---------------------|--------------------|-----------|-------|---------------|
| (W)  | Code     | Description      |         | 2700K        | 6500K         | 2700K      | 6500K               | 2700K              | 6500K     |       | (K)           |
| 100  | 1003938  | PRO-Panel V2 1X2 | 12 lbs. | 4800         | 5300          | 1750       | 1900                | 163                | 177       | 90-94 | 2700K-6500K   |
| 100  | 1003947  | PRO-Panel V2 2x2 | 16 lbs. | 6100         | 7000          | 2200       | 2500                | 204                | 232       | 90-95 | 2700K-6500K   |

### PRO-PANEL V2 (1X2)

| Output                      | 4800lm (CCT 2700K), 5300lm (CCT 6500K)                                          |
|-----------------------------|---------------------------------------------------------------------------------|
| Color Temperature           | 2700 to 6500K (user adjustable)                                                 |
| CRI                         | up to 95                                                                        |
| Dimming                     | 0 to 100%                                                                       |
| Control                     | DMX 512, Preset CCT button, Dial (Dimming/CCT/Address), Remote                  |
| Power                       | 100W (Dimming Max)                                                              |
| Operating Voltage           | 100 to 240V (AC) / 20 to 30V (battery DC)                                       |
| Current (AC)                | 0.5 to 1 amp                                                                    |
| Power Factor                | Over Pf 0.9 (Dimming Max)                                                       |
| Frequency                   | 50/60Hz                                                                         |
| Ambient Temperature         | -20°C to 45°C                                                                   |
| Exterior Surface Temp       | Under 70°C                                                                      |
| Physical Dimensions         | 679mm W x 382mm L x 136.5mm H                                                   |
| Weight                      | 12 lbs.(main body); 2.65 lbs.(barn doors); 1 lb. (honeycomb), 1 lb. (gel frame) |
| Accessories                 | Honeycomb, Gel Frame, Remote Cable, DMX Cable                                   |
| <b>Optional Accessories</b> | 4-Leaf Barn Doors (part#1003939), Remote Controller (part#1003986)              |

### PRO-PANEL V2 (2X2)

| Output                      | 6100lm (CCT 2700K), 7000lm (CCT 6500K)                                          |
|-----------------------------|---------------------------------------------------------------------------------|
| Color Temperature           | 2700 to 6500K (user adjustable)                                                 |
| CRI                         | up to 95                                                                        |
| Dimming                     | 0 to 100%                                                                       |
| Control                     | DMX 512, Preset CCT button, Dial (Dimming/CCT/Address), Remote                  |
| Power                       | 100W (Dimming Max)                                                              |
| Operating Voltage           | 100 to 240V (AC) / 20 to 30V (battery DC)                                       |
| Current (AC)                | 0.5 to 1 amp                                                                    |
| Power Factor                | Over Pf 0.9 (Dimming Max)                                                       |
| Frequency                   | 50/60Hz                                                                         |
| Ambient Temperature         | -20°C to 45°C                                                                   |
| Exterior Surface Temp       | Under 70°C                                                                      |
| Physical Dimensions         | 673mm W x 646mm L x 117mm H                                                     |
| Weight                      | 16 lbs.(main body); 2.65 lbs.(barn doors); 1 lb. (honeycomb), 1 lb. (gel frame) |
| Accessories                 | Honeycomb, Gel Frame, Remote Cable, DMX Cable                                   |
| <b>Optional Accessories</b> | 4-Leaf Barn Doors (part#1003951), Remote Controller (part#1003986)              |

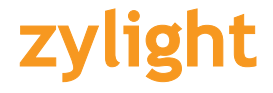

### **PRODUCT DIAGRAM**

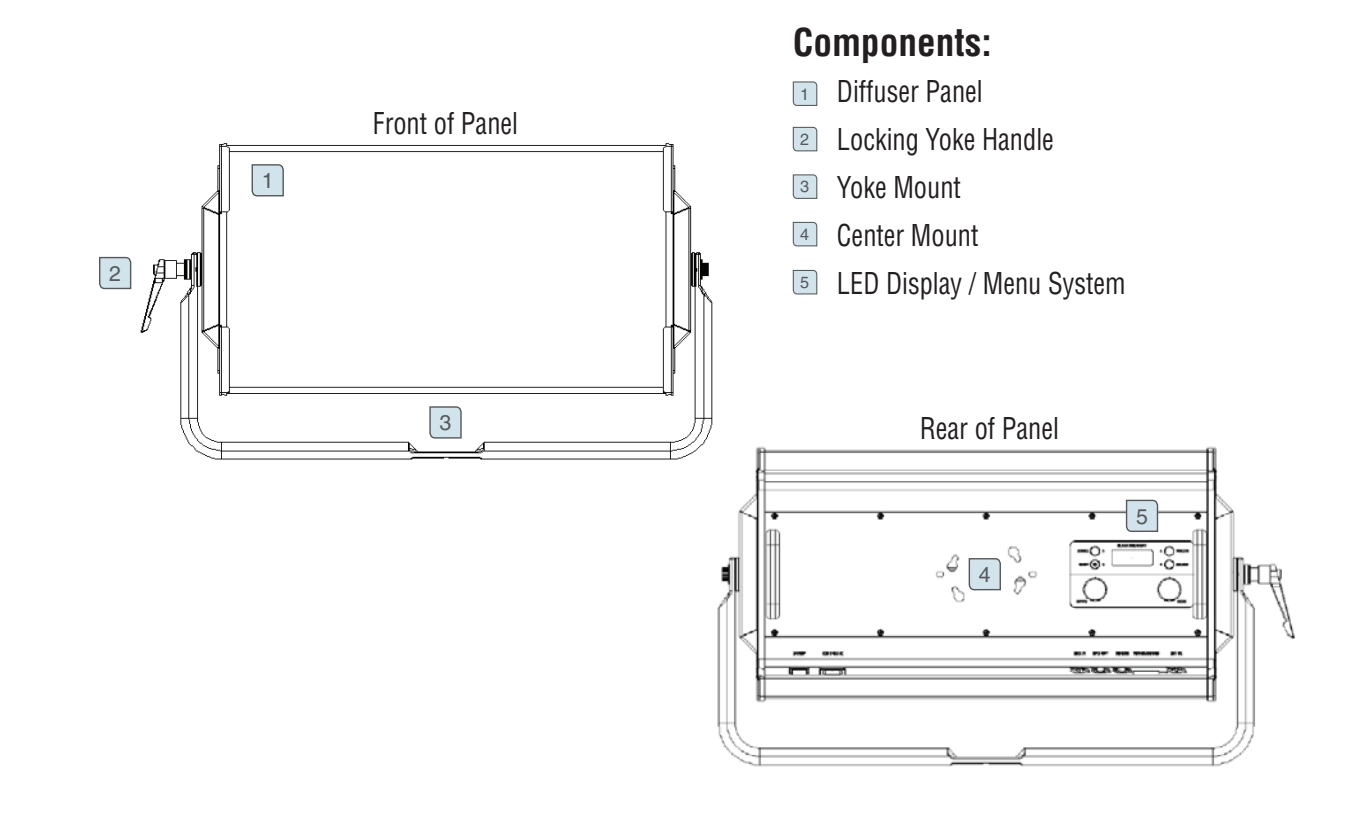

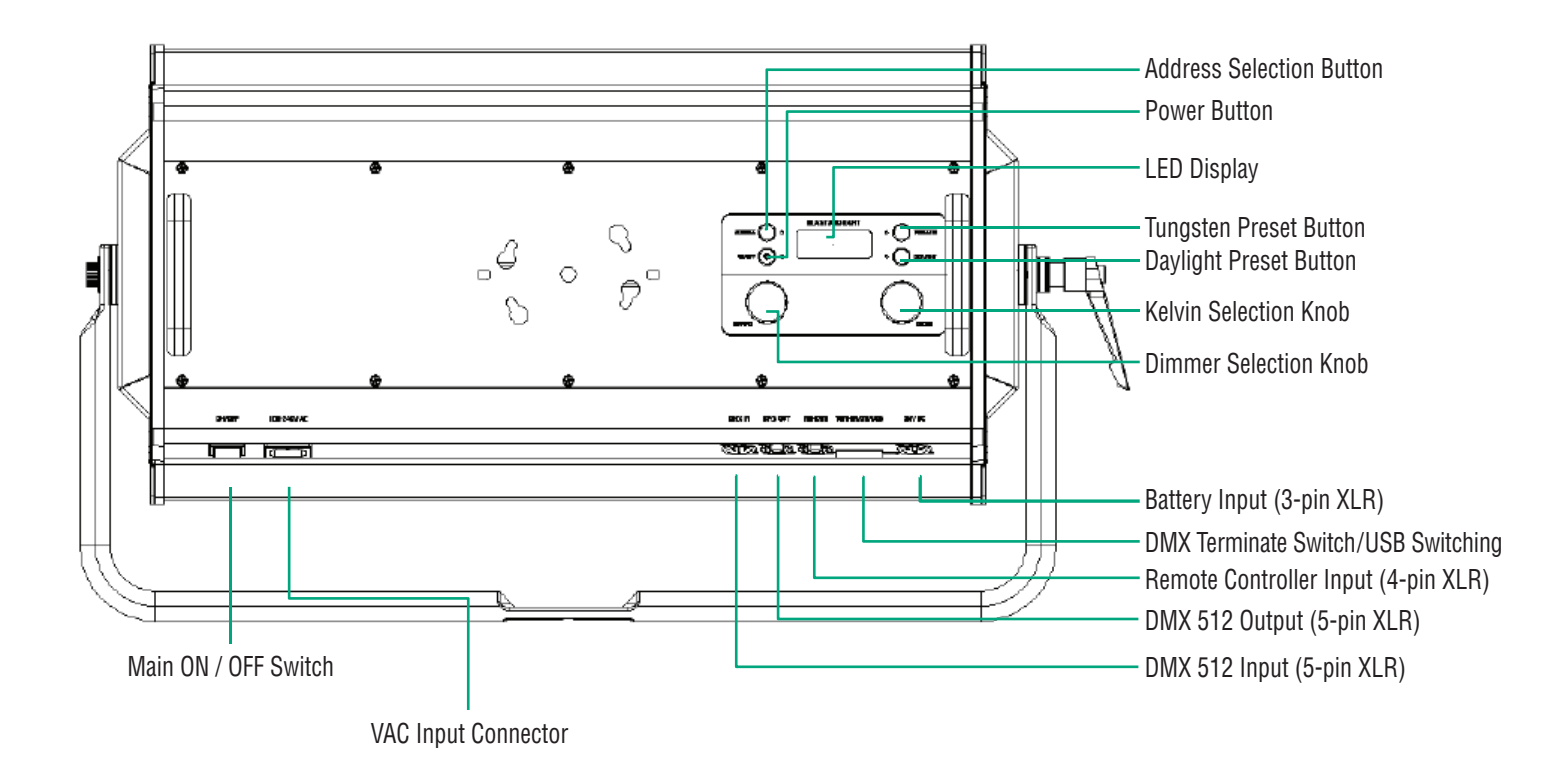

## **ADJUSTING THE YOKE HANDLE**

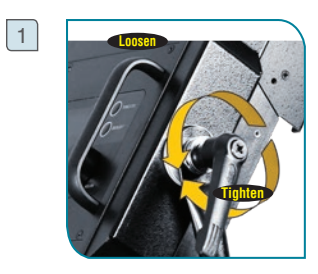

2

To position the Pro-Panel angle, loosen the clamp handle counter-clockwise. Adjust the panel to its desired angle, then rotate the clamp handle clockwise to tighten.

To position the clamp handle to a desired location, pull outward on the clamp handle, then turn the clamp handle to its desired location and release.

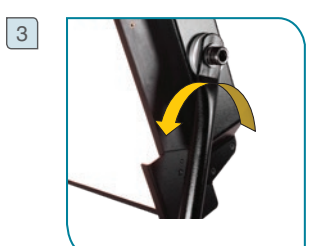

To adjust the resistance of the panel, loosen the hexagon wrench bolt (on the opposite end of the yoke) clockwise to tighten and counter-clockwise to loosen.

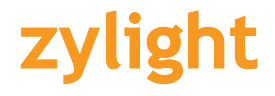

### **AC POWER OPERATION**

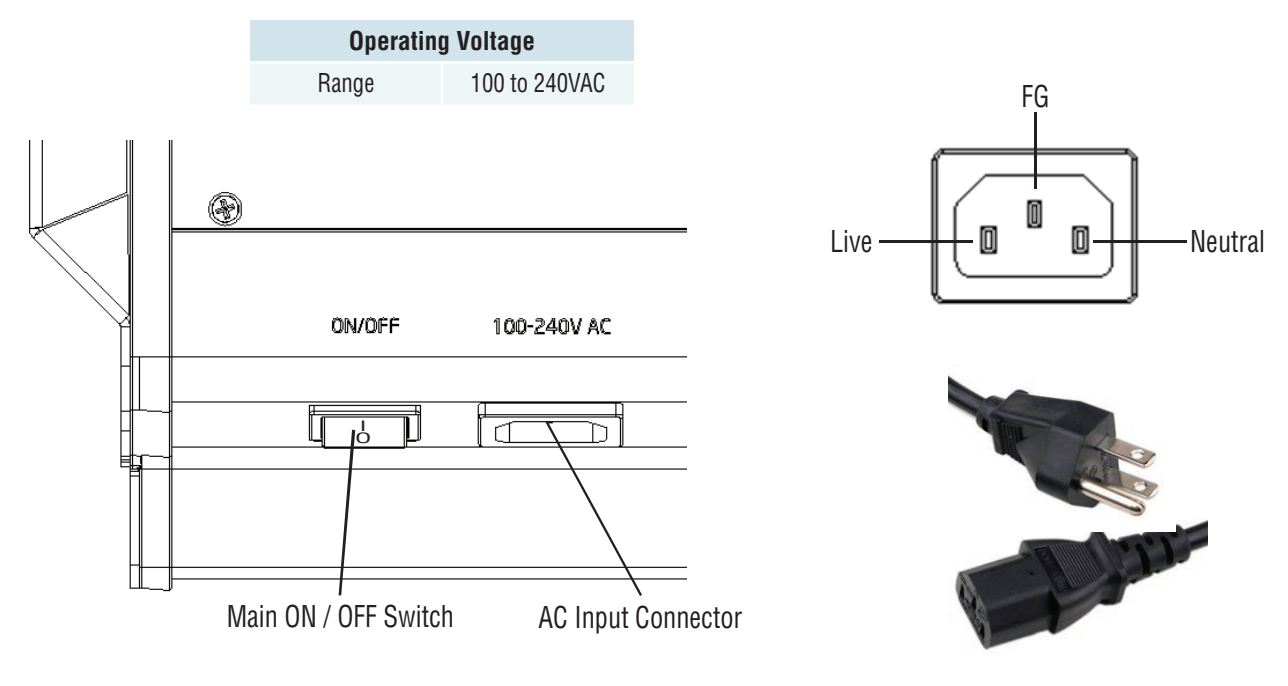

3-Prong Power Cord

• Make sure that the Pro-Panel is plugged into 100~240 AC power source.

• When power is first applied to the fixture, the alphanumeric display shows the current software version.

• Press the On/Off button on the LED display to turn on the fixture.

### **DC POWER OPERATION (BATTERY)**

• Pro-Panel operates with a 24VDC (Input range 20~30VDC) battery or equivalent power source.

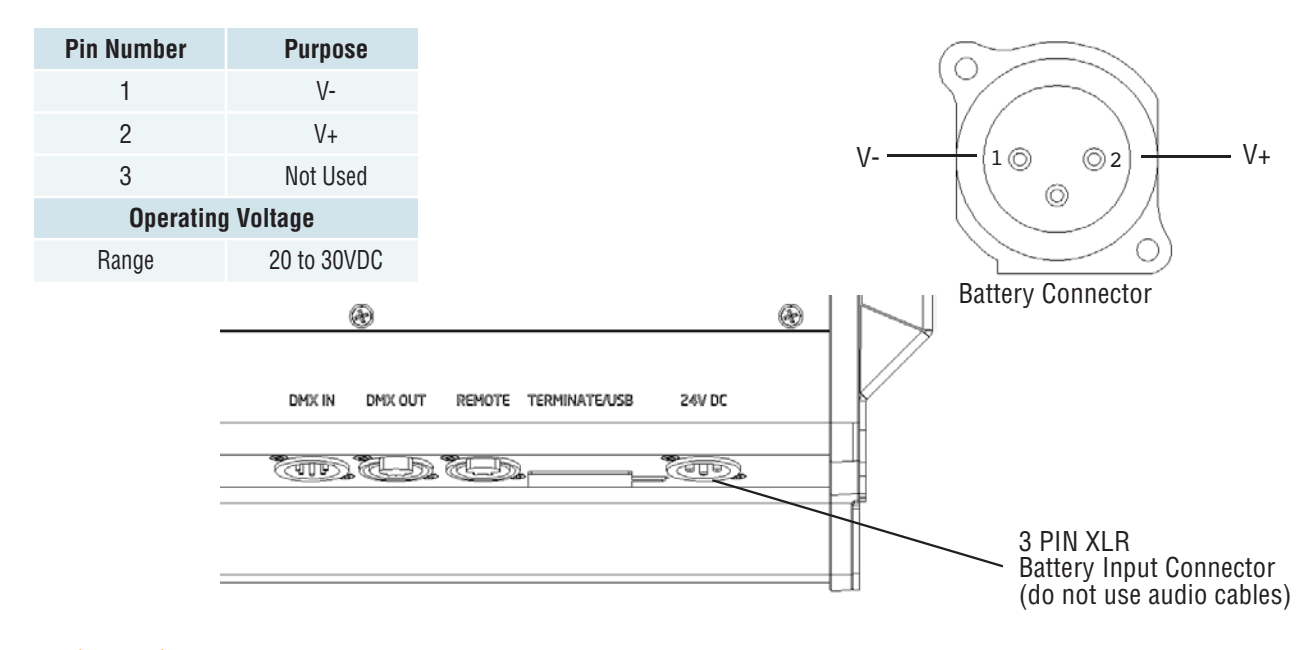

### **OPERATION AND PROGRAMMING**

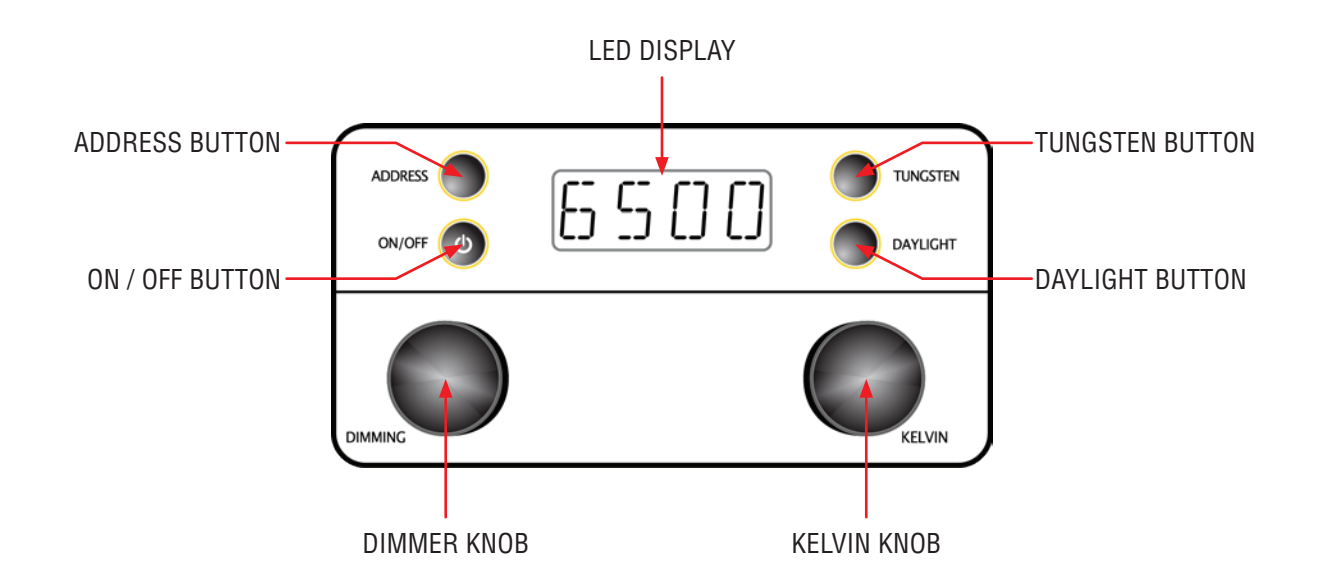

| CATEGORY | FUNCTION                             | DETAILS                                                                                                    |
|----------|--------------------------------------|----------------------------------------------------------------------------------------------------|
|          | Dimming                              | Dimming knob is used to adjust brightness from 0 to 100%                                                                                                    |
|          | Kelvin                               | Kelvin knob is used to set CCT level from 2700K to 6500K                                                                                                    |
|          | Address                              | Sets the units DMX 512 address from 1 to 511. Use Kelvin knob to change address.                                                                                                    |
|          | Tungsten                             | Preset 3200K Selection                                                                                                    |
|          | Daylight                             | Preset 5500K Selection                                                                                                    |
| Mode     | Dimming / Kelvin<br>Encoder Function | Dimming Encoder toggle (Fine: 1.3 steps; Coarse: 4 steps)<br>Kelvin Encoder toggle (Fine: 50K steps; Coarse: 100K steps)                                                                                        |
|          | Kelvin Preset<br>(Memory)            | After adjusting to a system Kelvin value, PUSH the 'Tungsten' button for 3 seconds.<br>When finished, the LED display will blink 3 times.<br>Repeat for daylight color temperature using the 'Daylight' button. |
|          | Reset                                | To RESET, press the 'Tungsten' and 'Daylight' button together and hold for 3 seconds.                                                                                                    |

### **PROTECTION CIRCUIT**

#### There are 3 Protection Circuits:

When the protection circuit is engaged, the LED display will display 'UVP', 'bATP' or 'OVP'.

- 1. UVP Mode (Under Voltage Protection)
  - When the Battery voltage drops under 20V, the LED display will display 'UVP '
- 2. **bATP Mode** (Battery Protection)
  - When Battery discharge (under voltage instability due to a lack of current capacity), the LED Display will display 'bATP'.
- 3. **OVP Mode** (Over Voltage Protection)
  - When the Battery voltage exceeds over 30V, the LED display will display 'OVP'.

#### **Master Mode**

Master unit plays a role of the hub for transmission and connection of all Slave units using DMX cabling.

- a. For more information on set up 'Master' and 'Slave', refer to page 10. b. Quantity for Master unit is one (1).
- c. The default setting is 'Slave Mode'.
- Do not connect the DMX console under master mode.

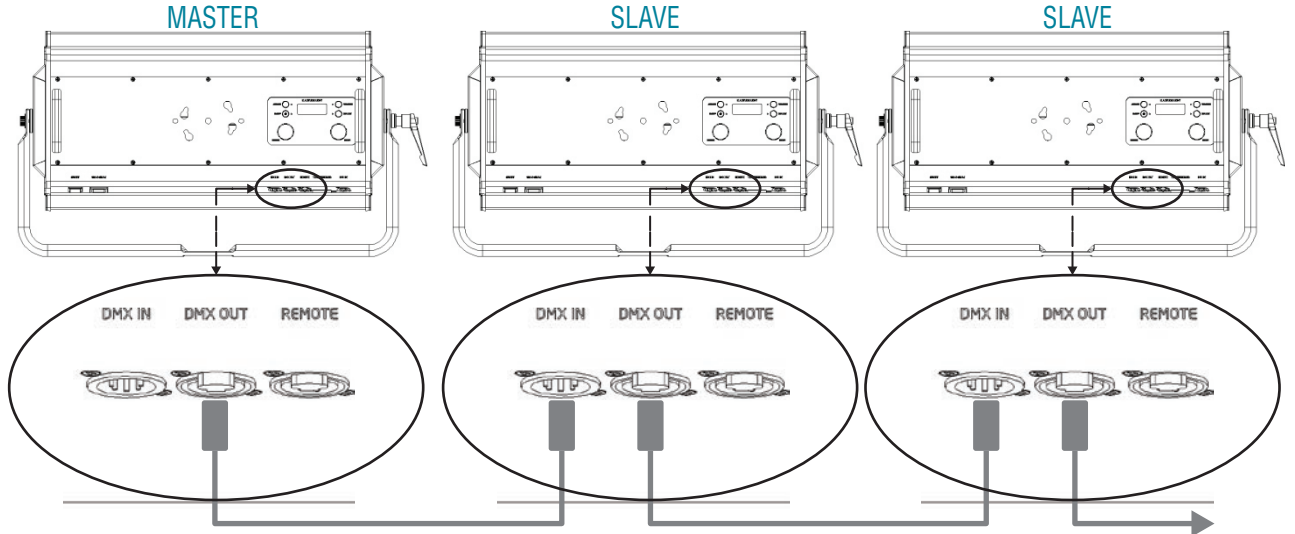

#### **Slave Mode**

• Connect the DMX console under slave mode.

- a. For more information on set up 'Master' and 'Slave', refer to page 10.
- b. The default setting is [Slave Mode].
- c. For DMX Termination, refer to page 14.

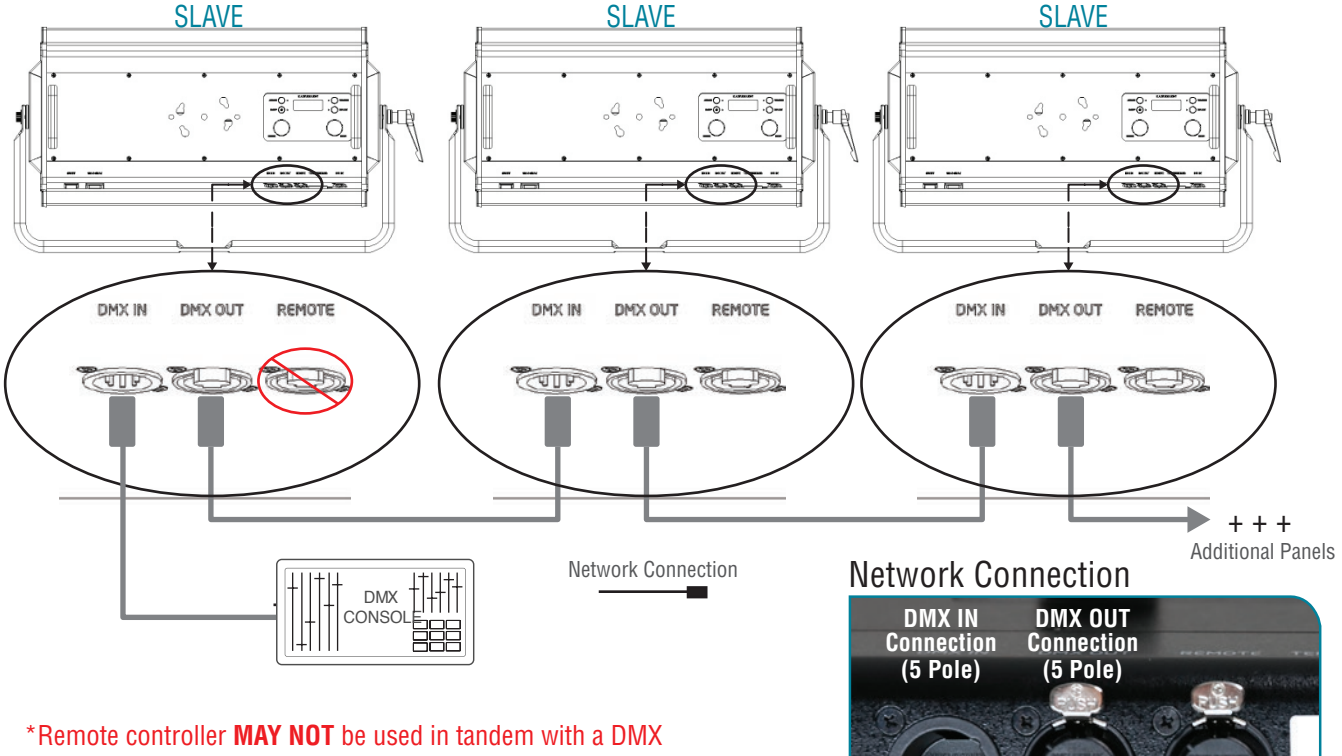

control console.

### **SETTING UP MASTER OR SLAVE**

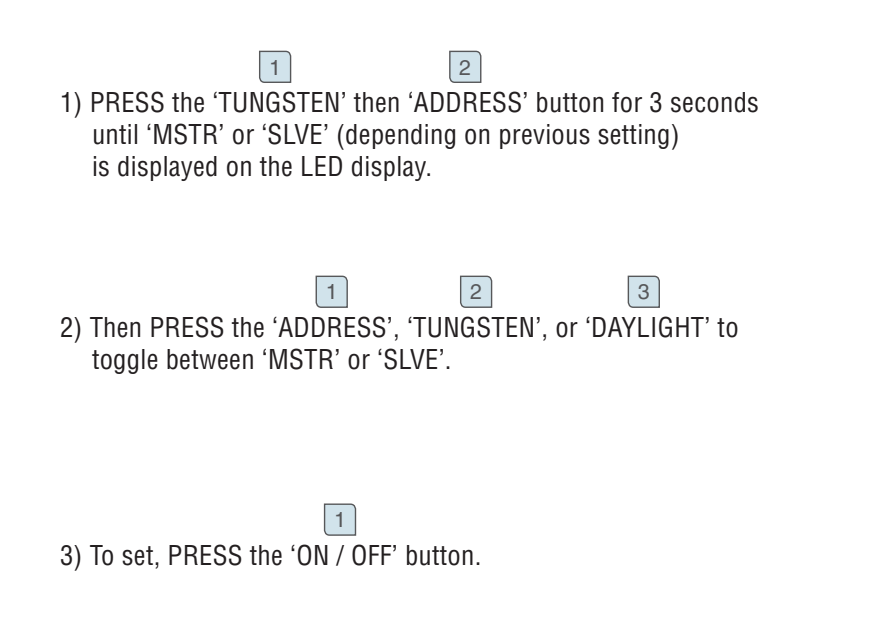

### **CONNECTING TO THE DMX 512 NETWORK**

#### DMX 512 Input / Output Pin Map

- · Position the barn doors alongside the extruded edge of the fixture.
- Align the thumbscrews with the adjustable receptacle holes in the fixture and insert into place.
- Lock the barn doors by turning the silver thumbscrew.

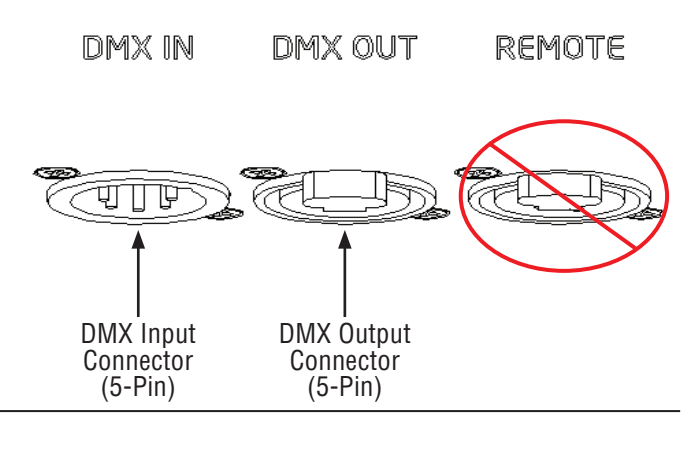

| DMX 512 Sigr | nal       |           | XLR PIN |  |  |  |
|--------------|-----------|-----------|---------|--|--|--|
| GND          |           |           | 1       |  |  |  |
| DMX -        |           |           | 2       |  |  |  |
| DMX 2        |           | 3         |         |  |  |  |
|              |           |           |         |  |  |  |
| DI           | MX Data J | lump Cab  | le      |  |  |  |
| XLR PIN      | SIG       | NAL COLOR |         |  |  |  |
| 1            | GN        | ID        | Yellow  |  |  |  |

DATA 1-

DATA 1+

DATA 2-

DATA 2+

NOTE: Shield - Blue

Black

White

Green

Red

DMX 512 Connections

2

650

51

<sup>1</sup>MSTR

ON/OFF

ON/OFF 👩

V

### How to set up an Address

#### STEP 1:

Press Address selection button and check the current address number. (Green color indicator is displayed)

2

3

4

4

#### STEP 2:

Press Address selection button again then will be flashing the current address number. (Red color indicator is displayed, address adjustment mode is active)

#### STEP 3:

Rotate Kelvin Selection Knob button and select the desired address number.

#### STEP 4:

Press Address selection button to save the modified number. (Green color indicator is displayed)

#### STEP 5:

Make changes as desired. Note: Valid address from '0~511' To regain manual control with the DMX cable plugged in, set the DMX address to '0'. Channel Lavout: 1=Color 2=Dimming

### DMX vs DIMMING TABLE

| DMX | Dimming[%] | DWX | Dimming[%]               | DWX | Dimming[%] | DWX | Dimming[%] |
|-----|------------|-----|--------------------------|-----|------------|-----|------------|
| 0   | 0          | 66  | 26.3                     | 130 | 51.3       | 193 | 76.3       |
| 1   | 1.3        | 67  |                          | 131 |            | 194 |            |
| 2   |            | 68  |                          | 132 |            | 195 |            |
| 3   |            | 69  | 27.6                     | 133 | 52.6       | 196 |            |
| 4   |            | 70  |                          | 134 |            | 197 | 77.6       |
| 5   |            | 71  |                          | 135 |            | 198 |            |
| 6   | 2.6        | 72  |                          | 136 | 53.0       | 100 |            |
| 7   | 2.0        | 70  | 00.0                     | 100 | 55.5       | 000 | 70.0       |
| /   |            | 73  | 28.9                     | 137 |            | 200 | 78.9       |
| 8   |            | 74  |                          | 138 |            | 201 |            |
| 9   | 3.9        | 75  |                          | 139 |            | 202 |            |
| 10  |            | 76  | 30.2                     | 140 | 55.2       | 203 | 80.2       |
| 11  |            | 77  |                          | 141 |            | 204 |            |
| 12  | 5.2        | 78  |                          | 142 |            | 205 |            |
| 13  |            | 79  | 31.5                     | 143 | 56.5       | 206 |            |
| 14  |            | 80  |                          | 144 |            | 207 | 81.5       |
| 15  |            | 81  |                          | 145 |            | 208 |            |
| 16  | 6.5        | 82  |                          | 146 | 57.8       | 209 |            |
| 17  |            | 83  | 32.8                     | 147 | 1          | 210 | 82.8       |
| 18  |            | 84  |                          | 148 |            | 211 |            |
| 19  | 78         | 85  |                          | 149 |            | 212 |            |
| 20  |            | 86  | 34.2                     | 150 | 59.2       | 213 |            |
| 20  |            | 97  | 04.2                     | 151 | 55.2       | 210 | 94.2       |
| 21  | 0.0        | 07  |                          | 151 |            | 214 | 04.2       |
| 22  | 9.2        | 88  |                          | 152 |            | 215 |            |
| 23  |            | 89  | 35.5                     | 153 | 60.5       | 216 |            |
| 24  |            | 90  |                          | 154 |            | 217 | 85.5       |
| 25  |            | 91  |                          | 155 |            | 218 |            |
| 26  | 10.5       | 92  |                          | 156 |            | 219 |            |
| 27  |            | 93  | 36.8                     | 157 | 61.8       | 220 | 86.8       |
| 28  |            | 94  |                          | 158 |            | 221 |            |
| 29  | 11.8       | 95  |                          | 159 |            | 222 |            |
| 30  |            | 96  | 38.1                     | 160 | 63.1       | 223 |            |
| 31  |            | 97  |                          | 161 |            | 224 | 88.1       |
| 32  | 13.1       | 98  |                          | 162 | 1          | 225 |            |
| 33  |            | 99  | 39.4                     | 163 | 64.4       | 226 |            |
| 34  |            | 100 |                          | 164 |            | 227 | 89.4       |
| 35  |            | 101 |                          | 165 |            | 228 | 00.1       |
| 26  | 14.4       | 102 |                          | 166 |            | 220 |            |
| 27  | 14.4       | 102 | 40.7                     | 167 | 65.7       | 229 | 00.7       |
| 37  |            | 103 | 40.7                     | 107 | 05.7       | 230 | 90.7       |
| 38  |            | 104 |                          | 108 |            | 231 |            |
| 39  | 15.7       | 105 |                          | 169 |            | 232 |            |
| 40  |            | 106 | 42.1                     | 170 | 67.1       | 233 |            |
| 41  |            | 107 |                          | 171 |            | 234 | 92.1       |
| 42  | 17.1       | 108 |                          | 172 |            | 235 |            |
| 43  |            | 109 |                          | 173 | 68.4       | 236 |            |
| 44  |            | 110 | 43.4                     | 174 |            | 237 | 93.4       |
| 45  |            | 111 |                          | 175 |            | 238 |            |
| 46  | 18.4       | 112 |                          | 176 |            | 239 |            |
| 47  |            | 113 | 44.7                     | 177 | 69.7       | 240 | 94.7       |
| 48  |            | 114 |                          | 178 |            | 241 | 1          |
| 49  | 19.7       | 115 |                          | 179 | İ          | 242 |            |
| 50  |            | 116 | 46                       | 180 | 71         | 243 |            |
| 51  |            | 117 | -                        | 181 |            | 244 | 96         |
| 52  |            | 118 |                          | 182 |            | 245 |            |
| 52  | 21         | 110 |                          | 182 | 72.3       | 2/6 |            |
| 55  | <u>ب</u> ۱ | 120 | 473                      | 103 | , 2.0      | 240 | 072        |
| 54  |            | 120 | <del>т</del> <i>1.</i> 3 | 104 |            | 24/ | 91.3       |
| 55  | 00.0       | 121 |                          | 105 |            | 248 |            |
| 56  | 22.3       | 122 | 40.0                     | 186 | 70.0       | 249 |            |
| 57  |            | 123 | 48.6                     | 187 | /3.6       | 250 | 98.6       |
| 58  |            | 124 |                          | 188 |            | 251 |            |
| 59  | 23.6       | 125 |                          | 189 |            | 252 |            |
| 60  |            | 126 | 50                       | 190 | 75         | 253 |            |
| 61  |            | 127 |                          | 191 |            | 254 | 100        |
| 62  |            | 128 |                          | 192 |            | 255 |            |
| 63  | 25         | 129 |                          |     |            |     |            |
| 64  |            |     |                          | -   |            |     |            |
| 65  |            |     |                          |     |            |     |            |

### DMX vs KELVIN TABLE

| DMX | Kelvin[K] | DMX  | Kelvin[K] | DMX | Kelvin[K] | DMX | Kelvin[K] |
|-----|-----------|------|-----------|-----|-----------|-----|-----------|
| 0   | 2700      | 66   | 3700      | 130 | 4650      | 193 | 5600      |
| 1   | 2750      | 67   |           | 131 |           | 194 |           |
| 2   |           | 68   |           | 132 |           | 195 |           |
| 3   |           | 69   | 3750      | 133 | 4700      | 196 |           |
| 4   |           | 70   |           | 134 |           | 197 | 5650      |
| 5   |           | 71   |           | 135 |           | 198 |           |
| 6   | 2800      | 72   |           | 136 | 4750      | 199 |           |
| 7   |           | 73   | 3800      | 137 |           | 200 | 5700      |
| 8   |           | 74   |           | 138 |           | 201 |           |
| 9   | 2850      | 75   |           | 139 |           | 202 |           |
| 10  |           | 76   | 3850      | 140 | 4800      | 203 | 5750      |
| 11  |           | 77   |           | 141 |           | 204 |           |
| 12  | 2900      | 78   |           | 142 |           | 205 |           |
| 13  |           | 79   | 3900      | 143 | 4850      | 206 |           |
| 14  |           | 80   |           | 144 |           | 207 | 5800      |
| 15  |           | 81   |           | 145 |           | 208 |           |
| 16  | 2950      | 82   |           | 146 | 4900      | 209 |           |
| 17  |           | 83   | 3950      | 147 |           | 210 | 5850      |
| 18  |           | 84   |           | 148 |           | 211 |           |
| 19  | 3000      | 85   |           | 149 |           | 212 |           |
| 20  |           | 86   | 4000      | 150 | 4950      | 213 |           |
| 21  |           | 87   |           | 151 |           | 214 | 5900      |
| 22  | 3050      | 88   |           | 152 |           | 215 |           |
| 23  |           | 89   | 4050      | 153 | 5000      | 216 |           |
| 24  |           | 90   |           | 154 |           | 217 | 5950      |
| 25  |           | 91   |           | 155 |           | 218 |           |
| 26  | 3100      | 92   |           | 156 |           | 219 |           |
| 27  |           | 93   | 4100      | 157 | 5050      | 220 | 6000      |
| 28  |           | 94   |           | 158 |           | 221 |           |
| 29  | 3150      | 95   |           | 159 |           | 222 |           |
| 30  |           | 96   | 4150      | 160 | 5100      | 223 |           |
| 31  |           | 97   |           | 161 |           | 224 | 6050      |
| 32  | 3200      | 98   |           | 162 |           | 225 |           |
| 33  |           | 99   | 4200      | 163 | 5150      | 226 |           |
| 34  |           | 100  |           | 164 |           | 227 | 6100      |
| 35  |           | 101  |           | 165 |           | 228 |           |
| 36  | 3250      | 102  |           | 166 |           | 229 |           |
| 37  |           | 103  | 4250      | 167 | 5200      | 230 | 6150      |
| 38  |           | 104  |           | 168 |           | 231 |           |
| 39  | 3300      | 105  |           | 169 |           | 232 |           |
| 40  |           | 106  | 4300      | 170 | 5250      | 233 |           |
| 41  |           | 107  |           | 171 |           | 234 | 6200      |
| 42  | 3350      | 108  |           | 172 |           | 235 |           |
| 43  |           | 109  |           | 173 | 5300      | 236 |           |
| 44  |           | 110  | 4350      | 174 |           | 237 | 6250      |
| 45  |           | 111  | -         | 175 |           | 238 |           |
| 46  | 3400      | 112  |           | 176 |           | 239 |           |
| 47  |           | 113  | 4400      | 177 | 5350      | 240 | 6300      |
| 48  |           | 114  | -         | 178 | -         | 241 |           |
| 49  | 3450      | 115  |           | 179 |           | 242 |           |
| 50  |           | 116  | 4450      | 180 | 5400      | 243 |           |
| 51  |           | 117  |           | 181 |           | 244 | 6350      |
| 52  |           | 118  |           | 182 |           | 245 |           |
| 53  | 3500      | 11.9 |           | 183 | 5450      | 246 |           |
| 54  |           | 120  | 4500      | 184 | ~~~~      | 247 | 6400      |
| 55  |           | 121  |           | 185 |           | 248 |           |
| 56  | 3550      | 122  |           | 186 |           | 249 |           |
| 57  |           | 123  | 4550      | 187 | 5500      | 250 | 6450      |
| 58  |           | 124  |           | 188 |           | 251 |           |
| 59  | 3600      | 125  |           | 189 |           | 252 |           |
| 60  |           | 126  | 4600      | 190 | 5550      | 253 |           |
| 61  |           | 127  |           | 191 |           | 254 | 6500      |
| 62  |           | 128  |           | 192 |           | 255 |           |
| 63  | 3650      | 129  |           |     |           |     |           |
| 64  | 3000      | 120  |           | I   |           |     |           |
| 65  |           |      |           |     |           |     |           |
| 00  |           |      |           |     |           |     |           |

### **REMOTE DMX DIMMING & COLOR TEMPERATURE CONTROLLER**

### Remote Dimmer part#1003986

**Knobs:** Knob marked **'Kelvin Control'** changes color temperature (2700K to 6500K) and knob marked **'Dimming Control'** changes intensity (0.0 to 100.0, increments of 0.4).

**Preset Buttons:** Preset button '**Tungsten**' instantly changes the color temperature to 3200K. Preset button '**Daylight**' instantly changes the color temperature to 5600K. These buttons may be custom programmed to any color temperature.

**Customizing Preset Button:** Adjust the Pro-Panel to desired color temperature setting using '**Kelvin Control**' then press either '**Tungsten**' or '**Daylight**' preset button for 3 seconds. Follow the same steps for each preset button." To restore to factory default, press both buttons for 3 seconds.

LED Display: Displays the color temperature and intensity setting of the Pro-Panel.

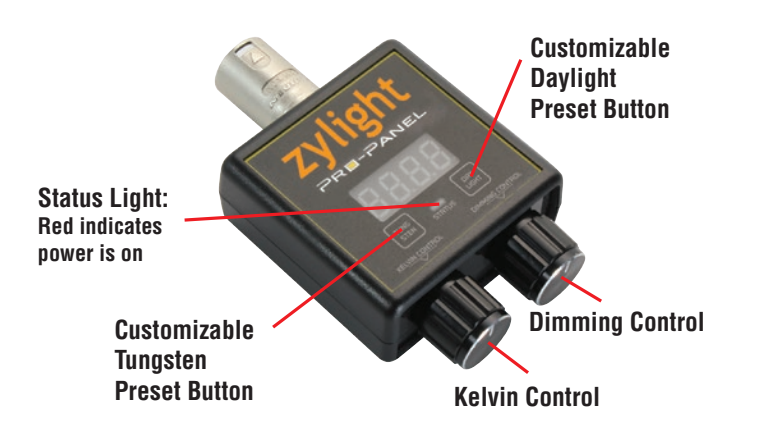

#### Notes:

- 1. Remote controller may not be used in tandem with a DMX control console.
- 2. Remote controller connects to Pro-Panel using 4 pole XLR connector.
- 3. A remote controller may control multiple Pro-Panels at the same time (the channel must be set to "1").

\*To verify accurate color temperature, the use of a light meter is recommended.

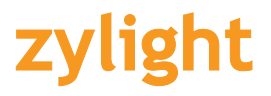

### **REMOTE CONTROLLER**

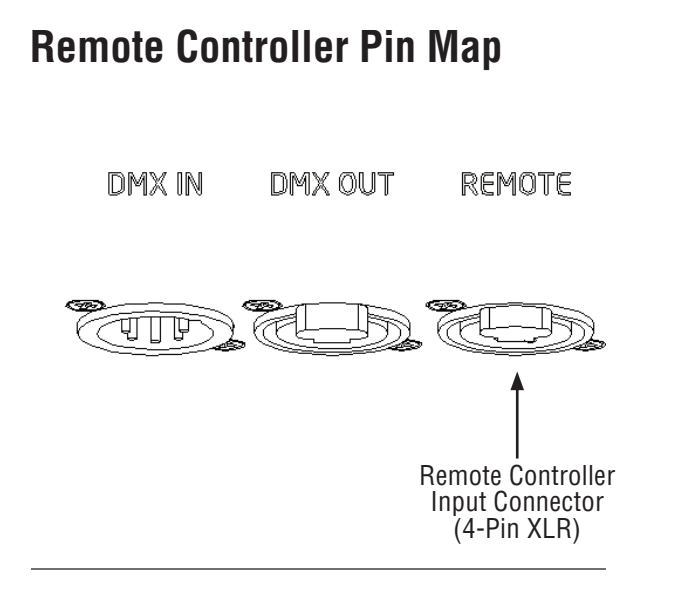

| <b>Remote Controller Connections</b> |         |  |  |  |  |  |
|--------------------------------------|---------|--|--|--|--|--|
| REMOTE SIGNAL                        | XLR PIN |  |  |  |  |  |
| GND                                  | 1       |  |  |  |  |  |
| DATA B                               | 2       |  |  |  |  |  |
| DATA A                               | 3       |  |  |  |  |  |
| 3.3V                                 | 4       |  |  |  |  |  |

| Remote Controller Data Cable |        |        |  |  |  |  |  |
|------------------------------|--------|--------|--|--|--|--|--|
| XLR PIN                      | SIGNAL | COLOR  |  |  |  |  |  |
| 1                            | GND    | Yellow |  |  |  |  |  |
| 2                            | DATA B | Black  |  |  |  |  |  |
| 3                            | DATA A | White  |  |  |  |  |  |
| 4                            | 3.3V   | Red    |  |  |  |  |  |

#### Remote Controller for one set connection

• When Remote Controller is applied to the DMX Input Connector, the LED display reads code "RMT".

#### **Remote Controller for multiple panel connections**

- The Remote Controller may control one set or act as a master controller when connected to multiple panels.
  The DMX console or other control devices are not available under multiple connections due to signal conflicts.
- The Remote Controller should be connected to 'Master" unit under multiple connections. (See page 10)
- Color deviations may occur dimming under 10% due to deviations of driver IC.

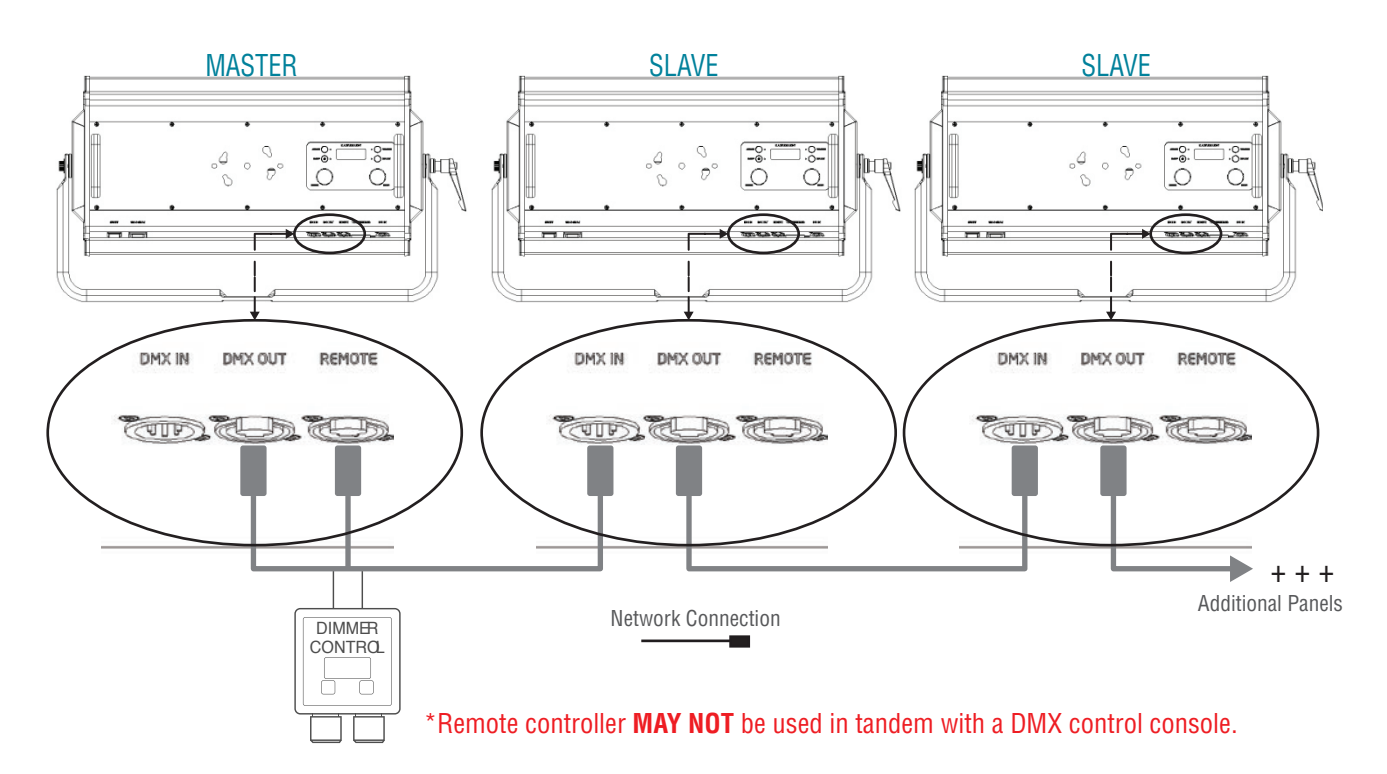

### **DMX TERMINATION RESISTOR SWITCH & USB INPUT**

REMOTE TERMINATE/USB 24V DC

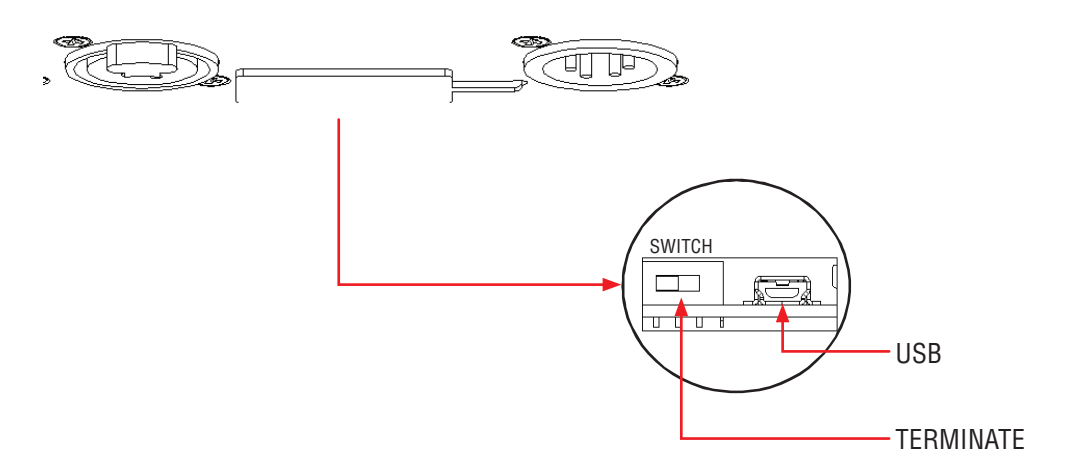

#### **USB Connection & Pin Map**

- Used to upgrade firmware.
  When USB Jack plugged into USB Connector, the LED display shows 'USB'.

| USB Connections |     |  |  |  |  |  |
|-----------------|-----|--|--|--|--|--|
| USB Signal      | Pin |  |  |  |  |  |
| 5V              | 1   |  |  |  |  |  |
| DDM             | 2   |  |  |  |  |  |
| DDP             | 3   |  |  |  |  |  |
| Not Used        | 4   |  |  |  |  |  |
| GND             | 5   |  |  |  |  |  |

#### **DMX** Termination Resistor

- Noise phenomenon can occur due to multi-connection fixtures or DMX MAX cable length.
- The Termination Resistor is to prevent 'noise phenomenon' under multi-fixture connections.
  For the Termination Resistor, last Pro-Panel must switch to ON.

| Terminate      |                   |  |  |  |  |
|----------------|-------------------|--|--|--|--|
| Signal         | Pin               |  |  |  |  |
| Switch (Left)  | 1 (Terminate Off) |  |  |  |  |
| Switch (Right) | 2 (Terminate Off) |  |  |  |  |

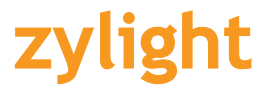

### **INSTALLING HARDWARE ACCESSORIES**

- Barn Doors (part #1003939):
  Position the barn doors alongside the extruded edge of the fixture.
  Align the thumbscrews with the adjustable receptacle holes in the fixture and insert into place.
  - Lock the barn doors by turning the thumbscrew.

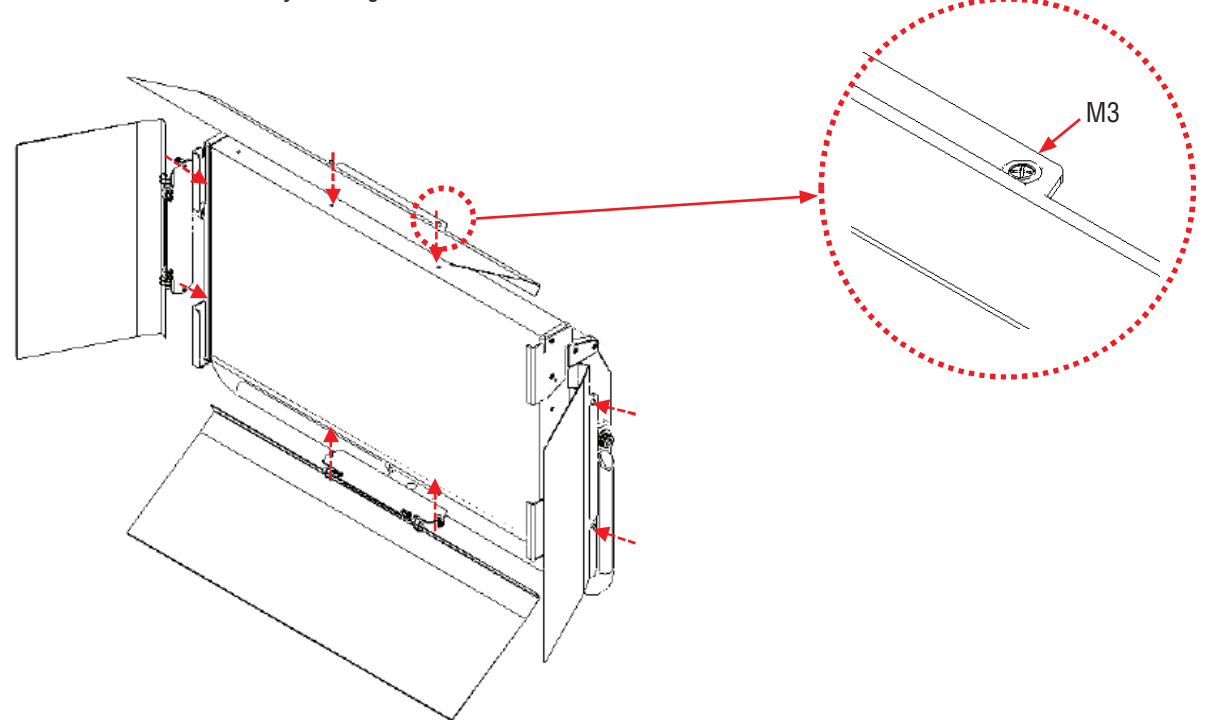

**90° Honeycomb Louver:**• The Honeycomb Louver controls and focuses the light which narrows the light spread with minimal light loss.

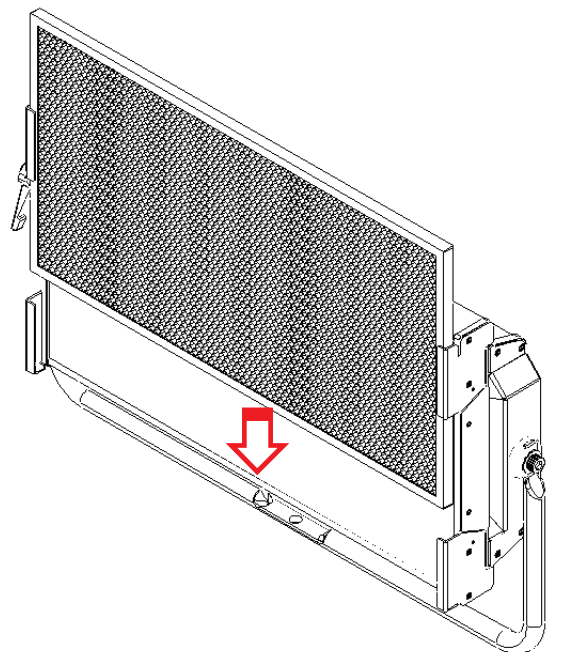

#### **Gel Frame:**

- To change the look or create a specific scene. Gel not included.
- Gel Frame Size : 300mm x 559mm x 3mm

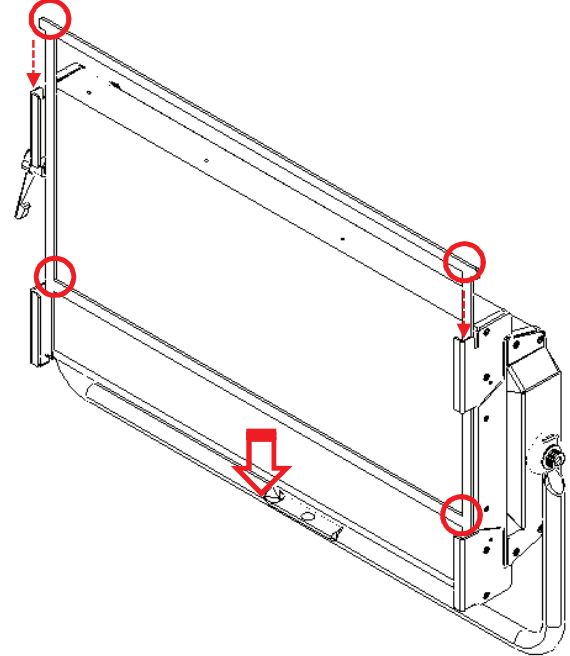

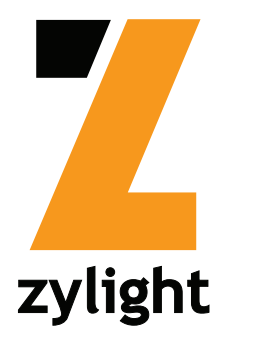